## How to Request a SPIN Account

- 1. Go to https://infoedglobal.com/
- 2. In the gray upper bar, click "SPIN"

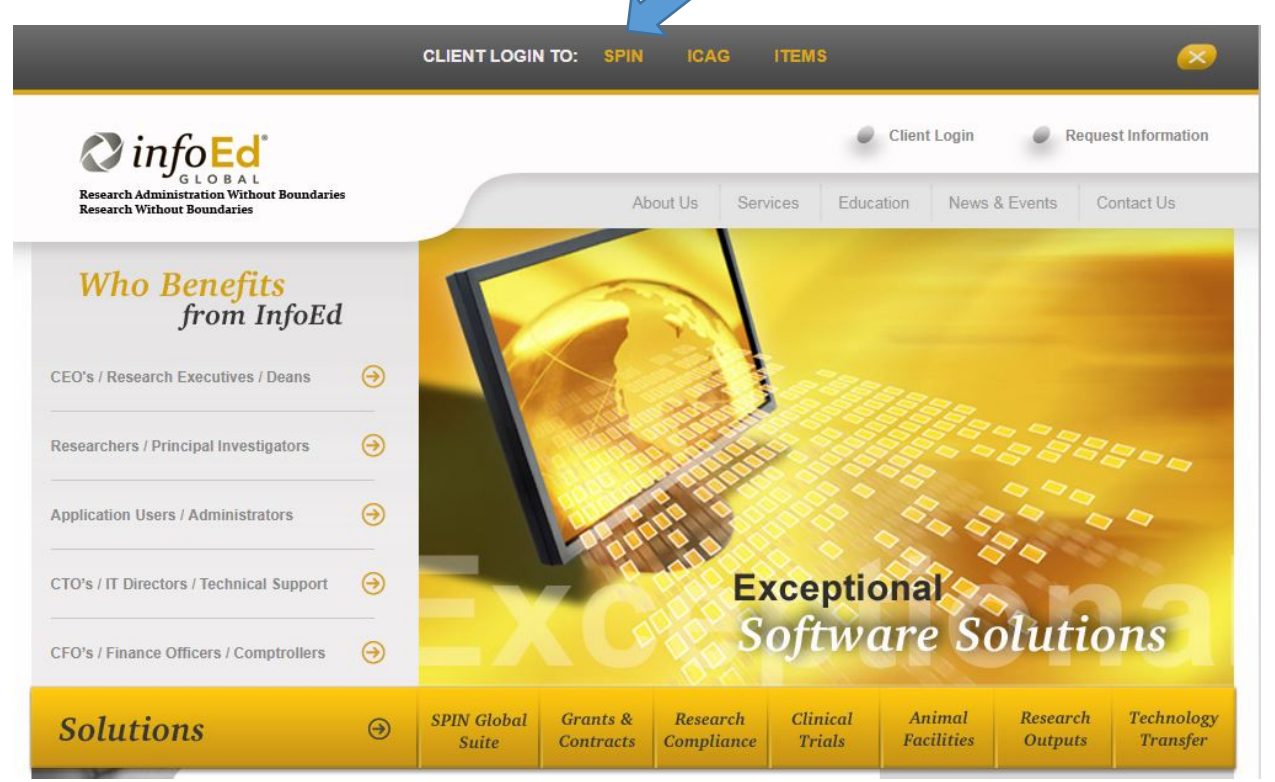

3. In the upper right hand corner, click "Sign In"

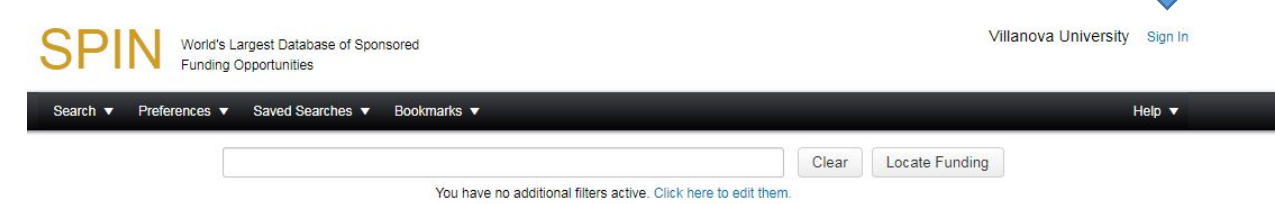

4. Then click "Need to create a new profile?"

| Login                                       |                                                                                                    |  |  |
|---------------------------------------------|----------------------------------------------------------------------------------------------------|--|--|
| Sign in using SPIN™ credentials             | Sign in using institutional credentials                                                                                                    |  |  |
| Username Password Remember me? What's this? | InfoEd Global became an authorized service provider with the InCommon<br>Federation to provide SPIN™ users with easier access. If your institution<br>appears below or in the pick list, you may login using your institutional<br>credentials. If your institution does not appear, contact your institutional<br>SPIN™ administrator to inquire about InCommon federated access.<br>Select your organization from the list below: |  |  |
| Login                                       | Please select your organization                                                                                                    |  |  |
| Sign In Help                                | Login Help                                                                                                    |  |  |
| Need to create a new profile?               |                                                                                                    |  |  |
|                                             |                                                                                                    |  |  |

5. Fill in your information and desired username. Once you click save a request will be sent to Villanova's SPIN administrator for approval.

| World's Largest Database of Sponsored<br>Funding Opportunities |                                                               | Villanova University                                              |           |
|----------------------------------------------------------------|---------------------------------------------------------------|-------------------------------------------------------------------|-----------|
| Search ▼ Preferences ▼ Sav                                     | ed Searches V Bookmarks V                                     |                                                                   | Help      |
| Profile Request                                                |                                                               |                                                                   | Save      |
| Please enter your information to crea<br>administrator.        | te a new profile. After clicking Save, you will receive an em | ail confirming the submission of your request to your institution | on's SPIN |
| Institution                                                    | Villanova University                                          | × • ?                                                             | 11        |
| First name                                                     |                                                               |                                                                   |           |
| Last name                                                      |                                                               |                                                                   |           |
| Email address                                                  |                                                               |                                                                   |           |
| Username                                                       |                                                               |                                                                   |           |
|                                                                | l'm not a robo                                                | t reCAPTCHA<br>Prizey-Tems                                        |           |

6. You will receive an email once your account has been approved including a link to log in.